## **Required RTM Maintenance Tables**

Last Modified on 03/07/2025 4:10 pm EST

Prior to adding Remote Tank Monitors to a customer tank, the following maintenance tables must exist in Energy Force.

## Meter Types

A support representative will assist with the setup of this table if the RTM type does not exist. Meter Type numbers and descriptions may vary per location.

| Туре | Manufacturer Number | Manufacturer Name         | ^ |
|------|---------------------|---------------------------|---|
| М    | 4                   | WESROC                    |   |
| М    | 5                   | CENTERON                  |   |
| М    | 6                   | PEDIGREE                  |   |
| М    | 7                   | SILICON                   |   |
| M    | 8                   | ENERTRAC                  |   |
| М    | 9                   | OTODATA                   |   |
| М    | 10                  | TANK UTILITY              |   |
| М    | 11                  | ISA-TELSEN                |   |
| М    | 12                  | SKYBITZ                   |   |
| Т    | 1                   | AMERICAN TANK AND WELDING |   |
| Т    | 2                   | BUTLER                    |   |
| Т    | 3                   | QUALITY                   |   |

## Meter Cycle Code

The *Remote Tank Monitor Setup* screen requires a Meter Cycle Code for meter and consumption billing. This code must exist in order to a add a monitor.

- 1. Navigate to Main Menu / Supervisor / Maintenance Menu / Maintenance Tables .
- 2. Select Meter Cycle Code.
- 3. Select *Edit/Create* in the *Mode* section and select **Continue**.

| f Maintenance Mode and Scope                                                              | ×                                                                               |
|-------------------------------------------------------------------------------------------|---------------------------------------------------------------------------------|
| 1. Mode S<br>OView<br>©Edit/Create<br>OCopy<br>2. Scope<br>One Division<br>©All Divisions | et Mode, Scope, and Division,<br>then Press Continue.<br>Press Cancel to Abort. |
| 3. Division                                                                               |                                                                                 |
| From 1 C ABC PR                                                                           | OPANE COMPANY                                                                   |
| To Min 1234 🤍 ABC C                                                                       | COMPANY                                                                         |
| To Max 1234 ABC C                                                                         | COMPANY                                                                         |
|                                                                                           | Continue Cancel                                                                 |

4. Choose Create.

| ivision 5 | Cycle Code | 6 Description      | ^ |
|-----------|------------|--------------------|---|
| 1         | 1          | METER CYCLE CODE 1 |   |
| 1         | 2          | MONITOR CYCLE CODE |   |
| 1         | 99         | SPECIAL            | _ |
|           |            |                    |   |
|           |            |                    | _ |
|           |            |                    |   |
|           |            |                    | _ |
|           |            |                    |   |
|           |            |                    |   |
|           |            |                    |   |
|           |            |                    |   |
|           |            |                    |   |
|           |            |                    |   |
|           |            |                    |   |
|           |            |                    |   |
|           |            |                    |   |
|           |            |                    |   |
|           |            |                    |   |
|           |            |                    |   |
|           |            |                    |   |
|           |            |                    |   |
|           |            |                    |   |
|           |            |                    | ~ |
|           |            |                    |   |
|           |            | Create Save Cancel |   |

- 5. Enter the *Division* number.
- 6. Enter the Cycle Code. This can be any number as long as it does not already exist in the file.
- 7. Enter a cycle code *Description* such as Monitor Cycle Code.

8. Select **Save** when finished and return to the Main Menu.

## Tank & Meter Manufacturer

*Tank and Meter Manufacturers* is a feature in the Inventory Setup program that gives the ability to identify the manufacturer of the Remote Tank Monitor, allowing tracking inventory by Type.

- 1. Navigate to Main Menu / Tank and Meter Inventory Menu / Tank/Meter Manufacturers.
- 2. Select Create.
- 3. Enter *M* for Monitor.

| Туре | Manufacturer Number | Manufacturer Name         | ^ |
|------|---------------------|---------------------------|---|
| M 3  | 4 4                 | WESROC 🥹                  |   |
| М    | 5                   | CENTERON                  |   |
| М    | 6                   | PEDIGREE                  |   |
| М    | 7                   | SILICON                   |   |
| М    | 8                   | ENERTRAC                  |   |
| М    | 9                   | OTODATA                   |   |
| М    | 10                  | TANK UTILITY              |   |
| М    | 11                  | ISA-TELSEN                |   |
| М    | 12                  | SKYBITZ                   |   |
| Т    | 1                   | AMERICAN TANK AND WELDING |   |
| Т    | 2                   | BUTLER                    |   |
| Т    | 3                   | QUALITY                   |   |
|      |                     |                           |   |
|      |                     |                           |   |
|      |                     |                           |   |
|      |                     |                           |   |
|      |                     |                           |   |
|      |                     |                           |   |
|      |                     |                           |   |
|      |                     |                           |   |
|      |                     |                           | * |
|      |                     |                           |   |
|      |                     |                           |   |
|      |                     |                           |   |
|      |                     | 2                         |   |
|      |                     | $\odot$                   |   |
|      | Modify              | Create Cancel             |   |

- 4. Enter a Manufacturer Number. This can be any number as long as it does not already exist in the file.
- 5. Enter the Manufacturer Name.
- 6. Select **Save** when finished and return to the Main Menu.